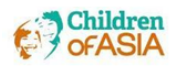

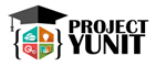

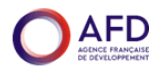

## HOW TO ENROL IN THE UNICEF "Child Rights and Why They Matter" TRAINING COURSE

- 1. On your Web browser, type in https://agora.unicef.org
- 2. Click LOGIN.

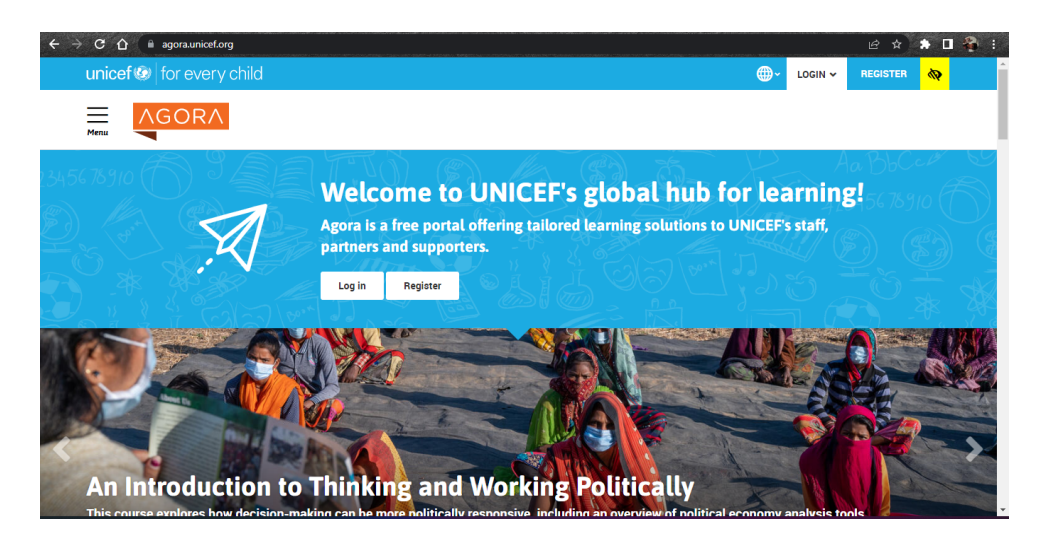

3. On the LOGIN page, go to the Guest login panel and click Create new account.

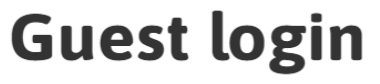

## Is this your first time here? Registering to Agora is free, easy and open to anyone. We invite you to check our QUICK START GUIDE for step by step guidance.

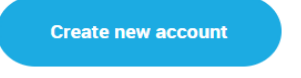

Log in using your account on:

UNICEF Natcoms 4. A Login dialog will appear. Select Guest/partner to register as a guest.

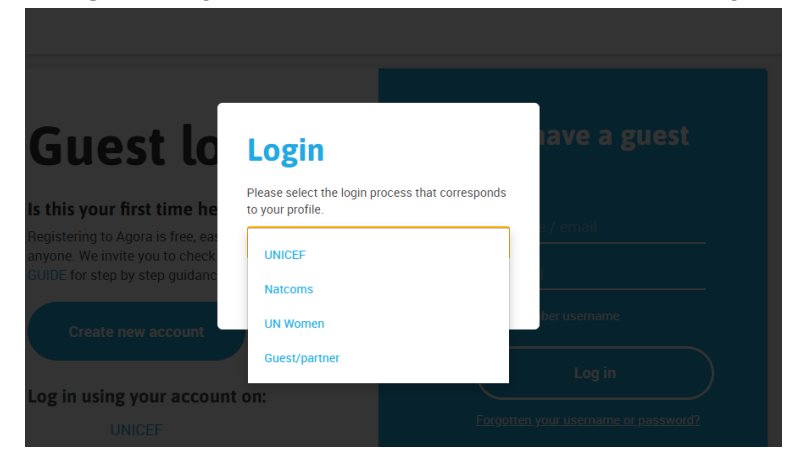

5. Fill up your personal information in the form provided.

| GORA                                               |                                                                                                    |
|----------------------------------------------------|----------------------------------------------------------------------------------------------------|
| lew account                                        |                                                                                                    |
| re are required fields in this form marked *.      | Expand all                                                                                                    |
| Choose your username and password                  |                                                                                                    |
| Username                                           |                                                                                                    |
| Pasaword*                                          | The password must have at least 8 characters, at least 1 digh(s), at least 1 lower case letter(s), at least 1 upper case letter(s), at least 1 non-alphanumeric character(s) auch as<br>as 1, or # |
| More details                                       |                                                                                                    |
| Email address                                      |                                                                                                    |
| Email (again)*                                     |                                                                                                    |
|                                                    |                                                                                                    |
| First name                                         |                                                                                                    |
| First name<br>Last Name                            |                                                                                                    |
| First name"<br>Laat Name <sup>®</sup><br>City/town |                                                                                                    |

6. Once finished click **Submit.** An **Account Confirmation** will then be sent to your registered email address.

| ← → C ☆ 🔒 agora.unicef.org/log | jin/signup.php                                                               | Q 🖻 🖈 🖬 🦓 E                                                                                                    |
|--------------------------------|------------------------------------------------------------------------------|----------------------------------------------------------------------------------------------------|
| unicef ② for every child       |                                                                              | الم دور المعالية (Barris and Second Second Second Second Second Second Second Second Second Second Second Second |
| AGORA                          |                                                                              |                                                                                                    |
|                                | An email should have been sent to your address at hipolitodalisay5@gmail.com |                                                                                                    |
|                                | It contains easy instructions to complete your registration.                 |                                                                                                    |
|                                | If you continue to have difficulty, contact the site administrator.          |                                                                                                    |
|                                | Continue                                                                     |                                                                                                    |
| Useful links                   |                                                                              | Contact us                                                                                                    |
| Privacy policy                 |                                                                              | submit requests through the Service Gateway portal                                                               |
| Help and support               |                                                                              | Report an IT issue                                                                                               |
|                                |                                                                              | For guest users, comments and questions can be<br>addressed to agoin@unicef.org                                  |

7. Click the **your email's inbox for an Account confirmation email provided by Agora.** Click the provided link to confirm your registration.

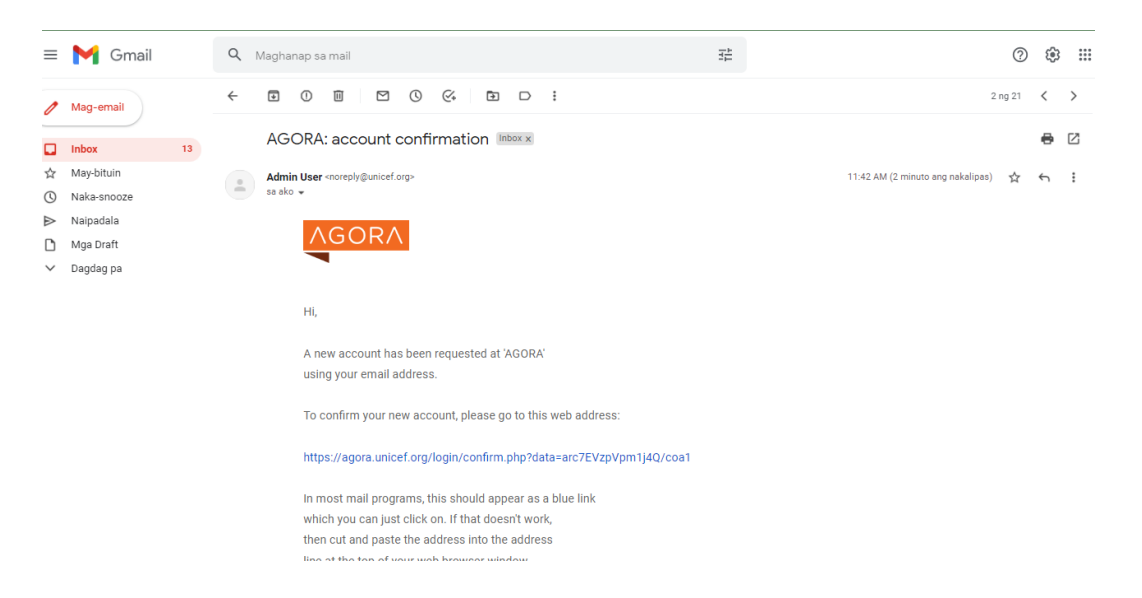

9. Once your registration has been confirmed, click Continue.

| → C ■ agora.unicet.org/login/confirm.php?data=arc/EVzpVpm1j4Q/coa1                                                                                                    |                                                                                                    |                                                                                                    |
|----------------------------------------------------------------------------------------------------|----------------------------------------------------------------------------------------------------|----------------------------------------------------------------------------------------------------|
| pped sending announcements to unsubscribed user 335714 Skipped sending announcements to unsubscribed user 335714 Skipped sending | subscribed user 28717 💮 🖸 📿 👎                                                                               |                                                                                                    |
| AGORA                                                                                                    | Search all activities                                                                                       | ٩                                                                                                    |
| Your registrati                                                                                                    | on has been confirmed                                                                                       |                                                                                                    |
| Useful links<br>Terms of use<br>Privacy policy<br>Help and support                                                                                                    | Contact us<br>For quick suppo<br>should submit re<br>Service Gateway<br>For guest users,<br>can be addresse | rt ALL UNICEF LEARNERS<br>equests through the<br><i>r</i> portal <u>Report an IT issue</u><br>comments and questions<br>d to <u>agora@unicef.org</u> |
| unicef lo everv child                                                                                                    | © 2022                                                                                                    | UNICEF. All rights reserved.                                                                                                    |

10. On the AGORA home page, look for the Search Bar at the upper right corner.

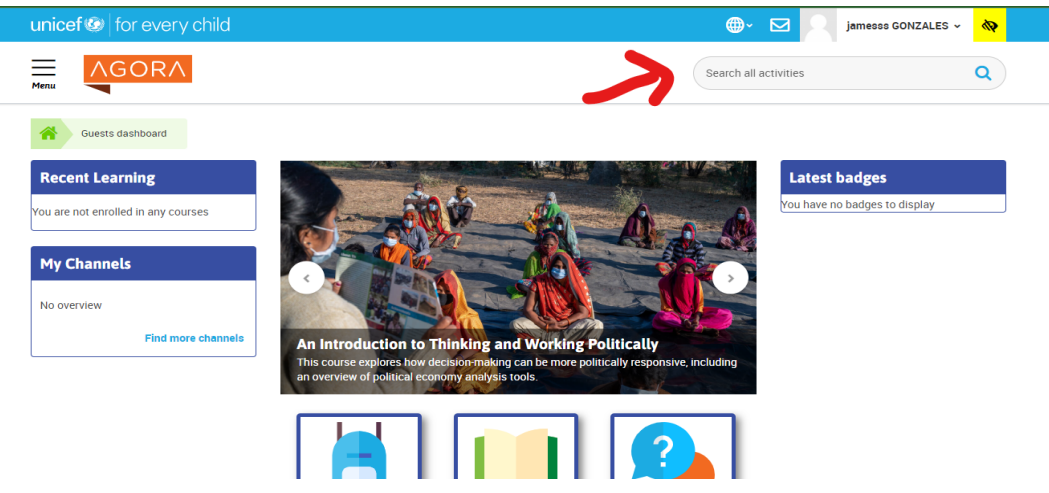

11. Search for the term Child Rights and why they matter.

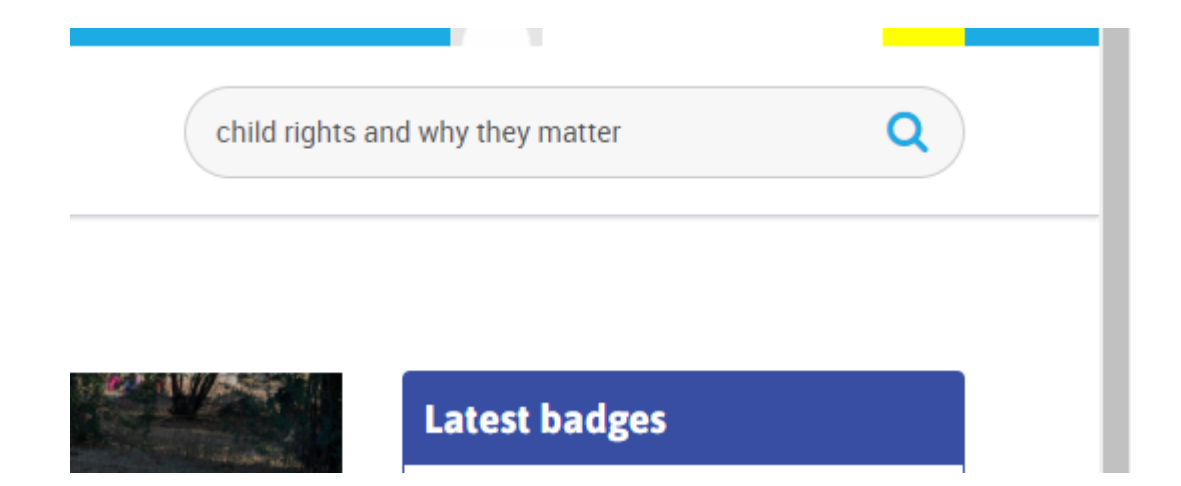

## 12. Select the Short E-Course Child rights and why they matter.

| agora.unicet.org/id | ocal/catalogue/inde | x.pnp?query=cniid%20rights%20and%20wny%20                                 | they%20matter                        | ਸੁਯ                                                                 |
|---------------------|---------------------|---------------------------------------------------------------------------|--------------------------------------|---------------------------------------------------------------------|
|                     | <b>Q</b> child      | d rights and why they ma                                                  | tter Search                          |                                                                     |
|                     |                     |                                                                           |                                      |                                                                     |
| lters               |                     | Viewing 338 Results                                                       |                                      |                                                                     |
| DPIC                | ~                   |                                                                           |                                      |                                                                     |
| DRMAT               | ~                   |                                                                           | based approach                       |                                                                     |
| ROVIDER             | ~                   |                                                                           | Child rights                         |                                                                     |
| NGUAGE              | ~                   |                                                                           | child rights<br>approach             |                                                                     |
| OMPATIBILITY        | ~                   | Short E-Course                                                            | Learning Channel                     | Advanced E-Course                                                   |
| CATION              | ~                   | UNICEF activity                                                           |                                      | UNICEF activity                                                     |
| OMPETENCY           | ~                   | Child rights and why they matter                                          | Child Pights Matter - a Learning     | Integrating child rights in                                         |
|                     |                     | This short course will transform<br>and/or refresh your understanding     | Channel on Human and Child<br>Rights | development cooperation The Integrating Child Rights in Development |
|                     |                     | or child rights and a child rights<br>approach, introduce you to UNICEF's | is to promote the rights of every    | course is a suite of modules                                        |
|                     |                     |                                                                           | child, everywhere, in everything the | designed to help users gain an                                      |
|                     |                     |                                                                           | organization does. On this channel,  | overview of                                                         |

13. Scroll down the Course page and at the Enrollment Options box, click the **Join the activity** button.

|                                                                                                    | Format:<br>Provider:<br>Language:<br>Compatibility:                                                                                 | Online courses, Short e-course<br>UNICEF<br>English<br>Tablet, smarphone, Agora Offline                                                                                                    |                                                                          |   |
|----------------------------------------------------------------------------------------------------|----------------------------------------------------------------------------------------------------|----------------------------------------------------------------------------------------------------|--------------------------------------------------------------------------|---|
| Cover image: © UNICEF/UNI74927/Pirozzi<br>Make a difference with a child rights &                                                                                                    | pproach                                                                                                    |                                                                                                    | Enrolment Options                                                        |   |
| This online training aims to: raise the level<br>important to UNICEF; stimulate interest, inc<br>an improved application of a child rights ap                                                                                                    | of awareness and und<br>rease motivation and<br>proach in practice by                                                               | lerstanding of child rights and a child rights approach and why they are so<br>provide inspiration for all UNICEF personnel and partners globally, encourage<br>UNICEF personnel and partners.                                                                                                    | This activity or course is open to self-<br>enrolment                    | f |
| Learning objectives<br>At the end of this course you will be able to                                                                                                    | 5                                                                                                    | $\rightarrow$                                                                                                    | Join the activity                                                        |   |
| 1. Transform and/or refresh your awarene                                                                                                    | ss, understanding an                                                                                                    | d appreciation of child rights and a child rights approach in a memorable and                                                                                                    | Provider(s)                                                              |   |
| <ol> <li>Describe child rights, and explain how &amp;<br/>and weffare approaches;</li> <li>Explain and describe UNICEF's mandat</li> <li>Describe UNICEF's engagement in supp<br/>5. Communicate with partners and persor<br/>cascading the training by word-of mout</li> <li>Start thinking about ways in which to a</li> </ol> | child rights approach<br>e as it relates to the p<br>vorting implementatio<br>inel about raising awa<br>h;<br>pply what you have le | n differs from other approaches, such as child-focused/child-centred, charity<br>romotion, protection and fulfilment of children's rights;<br>n of the Convention on the Rights of the Child;<br>reress and understanding of child rights and a child rights approach, thus<br>arred to your everyday work and life. | unicef                                                                   |   |
| Audience     UNICEF staff (country offices, Regional     National Committee staff                                                                                                    | Offices and HQ)                                                                                                    |                                                                                                    | UNICEF promotes the rights and wellbeing of every child in 190 countries | 2 |

14. Once you are enrolled in the course, scroll down the course content, and look for the **Before we start...** link. Click the link to start the pre-assessment.

| Please make sure that your browser allows pop-up windows (you may have to <u>turn off pop-up blockers</u> as or create an     exception for this domain). | evaluation and competion certificate Provider(s)                                                                        |
|----------------------------------------------------------------------------------------------------|----------------------------------------------------------------------------------------------------|
| Q Announcements                                                                                                    |                                                                                                    |
| E-learning module                                                                                                    | unicef 🙆                                                                                                    |
| Ø Before we start                                                                                                    |                                                                                                    |
| Child Rights and Why They Matter: QNLINE SELF_LEARNING MODULE<br>Becomes available when: The component Before we start is marked complete                 | UNICEF promotes the rights and<br>wellbeing of every child in 190 countries<br>and territories, with a special focus on |
| Trouble viewing the videos in the module ? They are also available here on Vimeo.                                                                         | reaching those in greatest need.                                                                                        |
| Issue validating completion? The sections of the module that you have completed are marked by the progress bar at the bottom of                           |                                                                                                    |
| each section due on the main menu (see maye). Look to moudles that are missing the colored main                                                           | Upcoming events                                                                                                    |
| Complementary resources and activities                                                                                                    | There are no upcoming events                                                                                            |
| E Key messages from Child Rights and Why They Matter                                                                                                    | Go to calendar<br>New event                                                                                             |

- 15. Answer the questions and click Save my choice.
- 16.Then click the **Done? Click here**  $\rightarrow$  right portion of the window.

| T RENIR                                                                                                    | Search all activities Q                                                                                                    |
|----------------------------------------------------------------------------------------------------|----------------------------------------------------------------------------------------------------|
| My activities Child Rights Matter E-learning module Before we start                                                                                                    | Course homepage                                                                                                    |
| Before we start                                                                                                    |                                                                                                    |
| Before you start this short module: how confident are you about child rights and how to use them in your work and/or in your life?                                                                                                    | Dona? Click have                                                                                                    |
| O Not confident at all (I don't know about child rights) O Not very confident (I don't know much about child rights)                                                                                                    | to go back to the main course                                                                                                    |
| O Somewhat confident (I know the basics about child rights)                                                                                                    | Paye.                                                                                                    |
| O Quite confident (I know about child rights and have some ideas about how to use them in my work and life)                                                                                                    |                                                                                                    |
| ○ Very confident (I know a lot about child rights and how to use them in my work and life)                                                                                                    |                                                                                                    |
| Save my choice                                                                                                    |                                                                                                    |
|                                                                                                    |                                                                                                    |
| unication for every shild                                                                                                    |                                                                                                    |
| unicef (%) for every child                                                                                                    | 💮 - 🔽 🔍 jamesss GONZALES - 💊                                                                                                    |
|                                                                                                    | Search all activities                                                                                                    |
| Unicef @   for every child                                                                                                    | Search all activities     Course homepage                                                                                                    |
| unicef log for every child                                                                                                    | jameses GONZALES      A     Search all activities     Course homepage                                                                                                    |
| unicef (2)       for every child         Image: Child Rights Matter       E Jearning module         Before we start         Before we start         Before you start this short module. how confident are you about child rights and how to use them in your work and/or in your li                                                                                                    | for the set of the set of th |
| unicef @ for every child         Image: Child Bights Matter         Elseming module         Before we start         Before you start this short module: how confident are you about child rights and how to use them in your work and/or in your ling on the confident at all (I don't know about child rights)         O Not confident at all (I don't know about child rights)                                                                                                    | Earch all activities      Course homepage  Ife?      Done? Click here      to go back to the mana course      Done? Click here      to go back to the mana course      Done?                                                                                                    |
| unicef @ for every child         Image: Child Rights Matter         Image: Child Rights Matter         Elseming module         Before we start         Before you start this short module: how confident are you about child rights and how to use them in your work and/or in your lit         Net confident at all (I don't know about child rights)         O Not very confident (I don't know much about child rights)         O Somewhat confident (I know the basice about child rights)                                                                                                    | Earch all activities      Course homepage  Ife?  Done? Click here  to go back to the main course      Dage.      The main course      Dage.      The main course      Dage.      Dage.   |
| unicef @ for every child         Image: Second Second Sec                                                        | Interse CONZALES      Annesse CONZALES      Search all activities      Course homepage  Inte?      Done? Click here      to go back to the main course      Dage      To an activitie      Done? Click here      to go back to the main course      Dage      To an activitie      Done? Click here      Done? Click here      Done?  |
| unicef @   for every child  for every child  for every every every every  for every every every every every every  for every every every every every every  for every every | Course homepage                                                                                                    |

## 17. Scroll down to the bottom part of the course page and click **Child Rights and Why They Matter: ONLINE SELF\_LEARNING MODULE**

Another window or tab should appear. Otherwise if there is no window or tab appearing, you will have to click **Click to Launch Manually**.

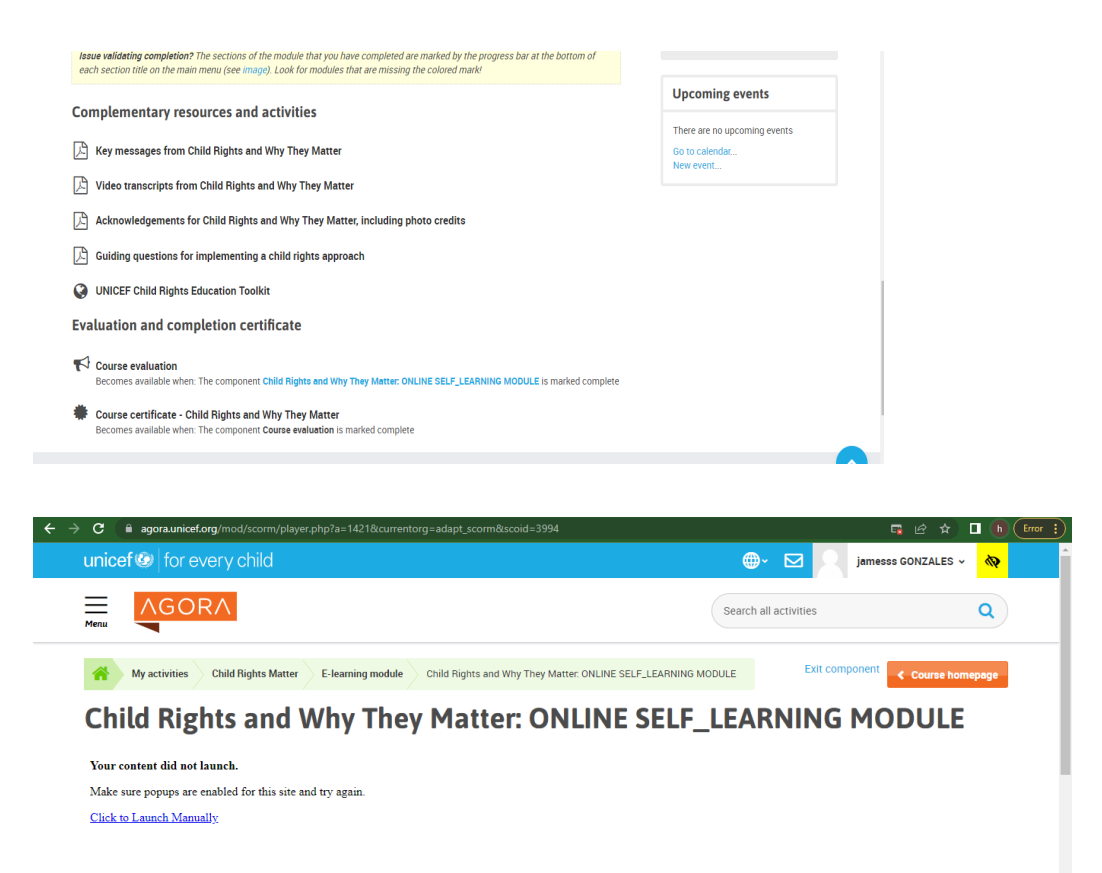

18. Another window or tab will appear in your browser.

There are **eight (8) modules** that you need to go through. Click each of the 8 modules consecutively to complete the course.

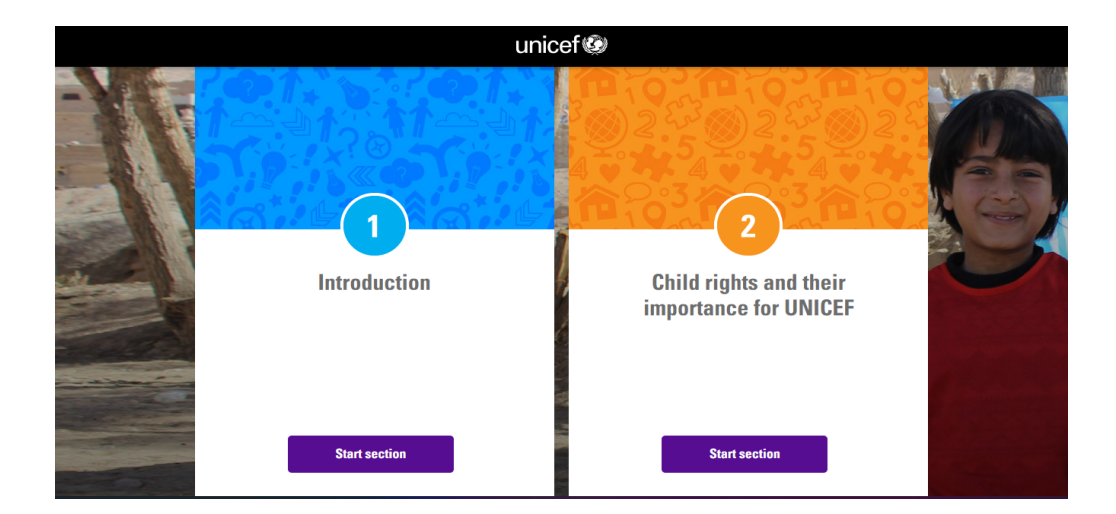

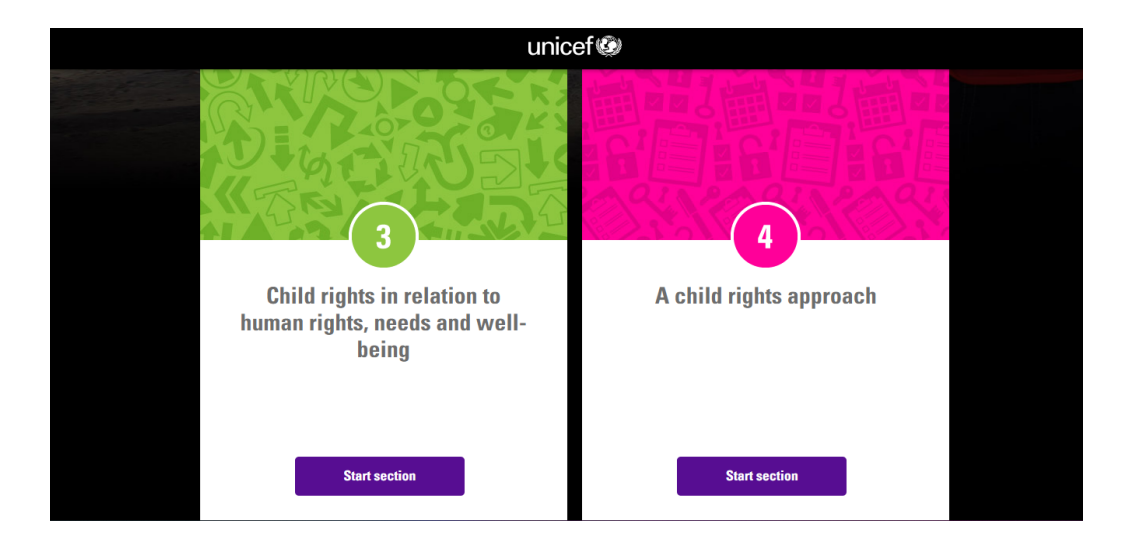

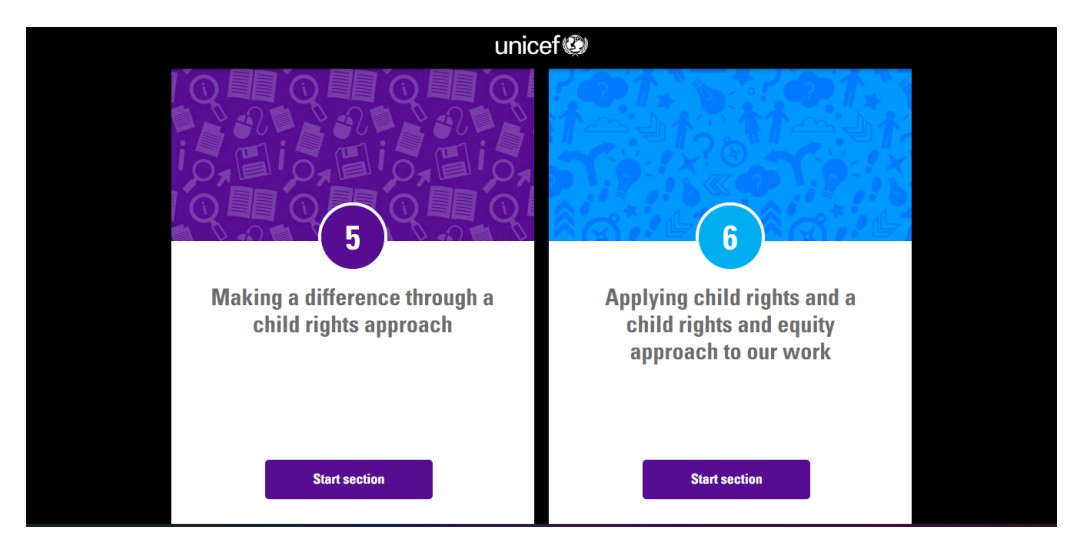

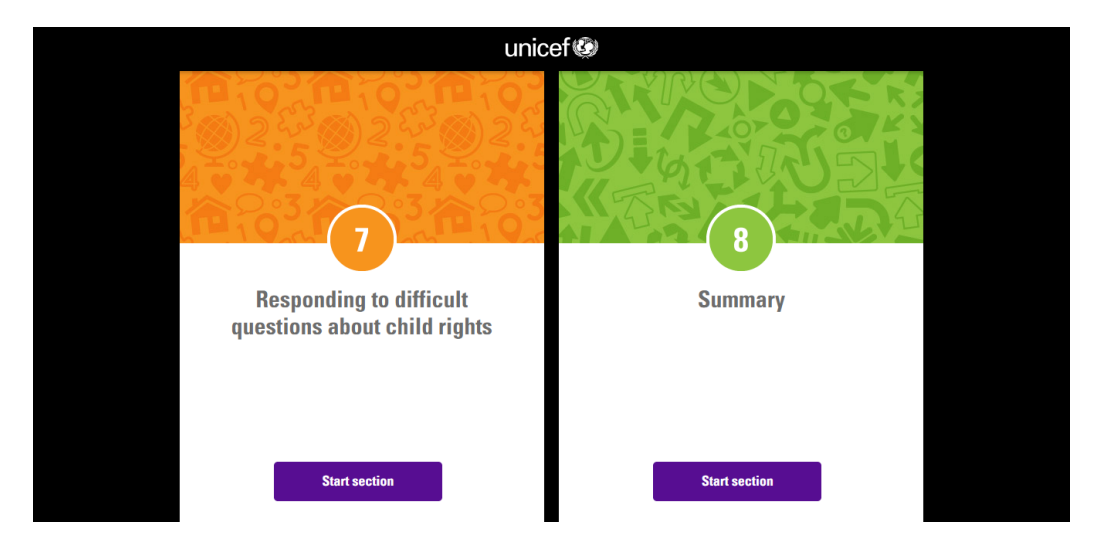

After completing all eight (8) modules, you will then be able to get your certificate of completion.

HOW TO DOWNLOAD THE CERTIFICATE OF COMPLETION

1.Click the **MENU** button on the upper left corner of the AGORA home page. 2. Click **My Learning**  $\rightarrow$  **Record of Learning**.

| ← → C agora.unicef.org/totara/plan/record/cou | ses.php?userid=667689&status=all | 🖻 🖈 🔳 🔍 🗄                        |
|-----------------------------------------------|----------------------------------|----------------------------------|
| ×                                             |                                  | 🜐 - 🖸 🔍 Vincent Gonzales - 💊     |
| Home                                          | Searc                            | h all activities Q               |
| My learning ^                                 |                                  |                                  |
| Record of learning                            |                                  |                                  |
| Add personal learning                         | All activities                   | Learning                         |
| My reports 🗸 🗸                                |                                  | Development Plans                |
| The Agora App (offline content) 🗗             |                                  | Manage plans                     |
| Browse learning activities 🗸 🗸 🗸              | lear                             | All Learning     Active Learning |
| Support and documentation                     |                                  | Completed Learning               |

3. Find the **Download** button on the Activities table corresponding to the **Child rights and** *why they matter of course*.

| Record of Lear                   | ning     | : All a  | ctivities                |        |                      | Learning                                                |
|----------------------------------|----------|----------|--------------------------|--------|----------------------|---------------------------------------------------------|
| Create Personal Learning         |          |          |                          |        |                      | Development Plans                                       |
| ctivity title 🚯                  | contains |          | ~                        |        |                      | Record of Learning                                      |
| how more                         | Search   | Clear    |                          |        |                      | All Learning     Active Learning     Completed Learning |
| Activity title 🔺                 | Plan     | Progress | Activity completion date | Format | Download Certificate |                                                         |
| Child rights and why they matter |          | 100%     | 27 Apr 2022              |        | *                    |                                                         |
| iew a saved search Choose        |          |          | ·                        |        |                      |                                                         |

4. Another window will appear with the copy of your **Certificate of Completion** in PDF format. Right click and save as PDF on your device.

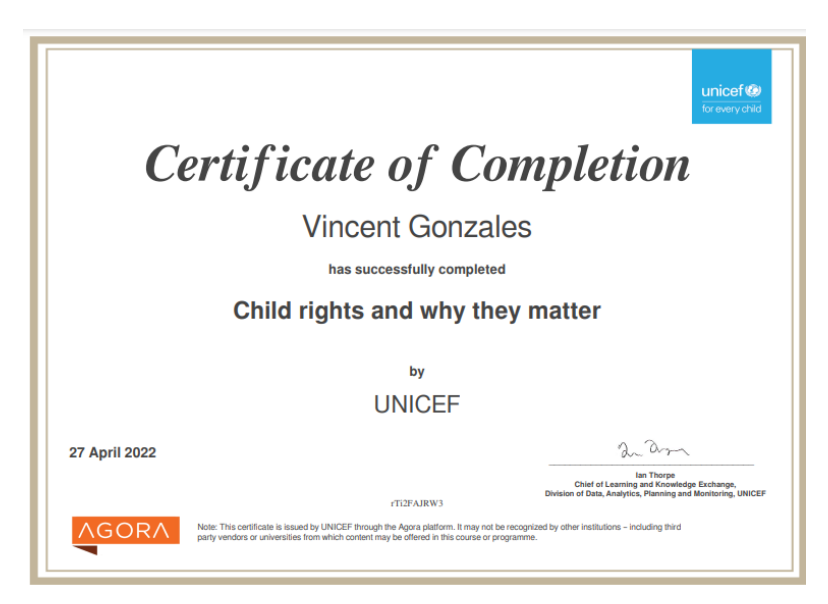